# Mail Adapter Integration Configuration Guide

\*Read the document till the end before setting up\*

# **Document History**

| Version | Date       | Change                                                         |
|---------|------------|----------------------------------------------------------------|
| 1.0     | 2021-11-30 | First Release of the Mail Adapter Integration Configuration    |
| 1.1     | 2022-04-28 | Updated section Deploy Email Account Credentials               |
|         |            | Updated section Adapt and Deploy Mail Adapter Integration Flow |

## Contents

| 1 – Iı | ntroduction                                                     | 4  |
|--------|-----------------------------------------------------------------|----|
| 2 – P  | rerequisites                                                    | 4  |
| 3 – C  | onfiguration steps in SAP Cloud Integration                     | 5  |
| 1.     | Check Connectivity to the SMTP server                           | 6  |
| 2.     | Import SMTP server certificates to SAP Cloud Integration tenant | 8  |
| 3.     | Deploy Email Account Credentials                                | 10 |
| 4.     | Adapt and Deploy Mail Adapter Integration Flow                  | 12 |
| 4 – V  | alidate Email Adapter Configuration                             | 16 |
| 5 – L  | lseful Links                                                    | 18 |

### 1 – Introduction

In <u>DCS 1.11.0</u> (November 2021), a key feature has been provided to send email notifications to own taxpayer users and suppliers regarding any purchase invoice reconciliation issues.

The mail adapter Integration flow is used to achieve this functionality.

This document describes the steps required to technically configure this feature for the first time.

Intended Audience: IT Administrators.

The taxpayer and supplier email ids are configured as a part of DCS application->Manage Configuration -> Manage Taxpayer Email and Manage Counterparty Email.

## 2 – Prerequisites

Email notification feature requires that the customer has their mail server reachable via Internet. Please contact your IT administrator to get the following details:

- Mail server host
- Functional mail account This is the email account (From address in the notification mail) used by DCS application to send the notifications.
- Protection and Authentication methods.

#### **Recommendation:**

It is recommended not to use an individual's email address, but rather create a functional email account if it does not exist.

Examples: GST\_Tax@<your\_company>.com ; Indirect\_Tax\_Team@<your\_company>.com

In contrast to individual email account, functional mail account is created for a specific application or service and not linked to any individual user.

Creating functional email account differs for each mail service provider and is out of scope for this document.

## 3 – Configuration steps in SAP Cloud Integration

#### Perform the following steps:

- 1. Check connectivity to the SMTP Server.
- 2. Import SMTP server certificates to SAP Cloud Integration tenant.
- 3. Deploy email account credentials.
- 4. Adapt and Deploy Mail Adapter Integration Flow.

### 1. Check Connectivity to the SMTP server

This step is performed to check connectivity to the SMTP server.

A successful response indicates that your SMTP server is reachable via internet.

1. Go to Monitor-> Manage Security- >Connectivity Tests.

| Manage Security   |           |                                 |                 |               |                    |
|-------------------|-----------|---------------------------------|-----------------|---------------|--------------------|
| Security Material | Keystore  | Certificate-to-User<br>Mappings | Access Policies | JDBC Material | Connectivity Tests |
| 9<br>Artifacts    | Entries 7 | Artifacts                       | Artifacts       | Artifacts     |                    |

2. Select *SMTP* and fill the details as below.

Don't forget to uncheck the Valid Server Certificate Required checkbox. Choose Send.

Note:

The Host, Port and the Protection is specific to your SMTP service provider. Contact your IT Administrator for the information.

| 0 | verview | / Test Con | nectivity | /           |         |                              |                |             |                 |      |
|---|---------|------------|-----------|-------------|---------|------------------------------|----------------|-------------|-----------------|------|
|   | TLS     | SSH        | FTP       | SMTP        | IMAF    | POP3                         | AMQP           | Kafka       | Cloud Connector |      |
|   |         |            |           |             |         |                              |                |             |                 |      |
|   | Rec     | quest      | _         |             |         |                              |                |             |                 |      |
|   |         |            |           | F           | lost: * | smtp.                        | com            |             |                 |      |
|   |         |            |           | F           | Port:*  | (SMTPS                       | 5)             |             |                 | ~    |
|   |         |            |           | Proxy T     | ype:    | Internet                     |                |             |                 | ~    |
|   |         |            |           | Protect     | tion: [ | SMTPS                        |                |             |                 | ~    |
|   |         |            |           | Authenticat | tion:   | <ul> <li>None</li> </ul>     |                |             |                 |      |
|   |         |            |           |             |         | <ul> <li>Encrypte</li> </ul> | ed User/Pas    | sword       |                 |      |
|   |         |            |           |             |         | O Plain Us                   | er/Password    | i           |                 |      |
|   |         |            |           |             |         | OAuth2                       | Authorizatio   | n Code      |                 |      |
|   |         |            |           |             | (       | Valid Se                     | rver Certifica | ate Require | d               |      |
|   |         |            |           |             | (       | Check M                      | lail Address   | es          |                 |      |
|   |         |            |           |             |         |                              |                |             |                 |      |
|   |         |            |           |             |         |                              |                |             |                 | Send |
|   |         |            |           |             |         |                              |                |             |                 |      |

- 3. On successful connection, the required Server certificates will be displayed.
- 4. Choose *Download* icon as highlighted below.

A zip file with certificates will be downloaded.

| Response                         |               |
|----------------------------------|---------------|
| Successfully reached host at smt | p.;com:       |
| STARTTLS:                        | Not Supported |
| Authentication:                  | Unsuccessful  |
| Server Certificate:              | Valid         |
| > Server Certificate Chain       | <u>↓</u>      |

#### 2. Import SMTP server certificates to SAP Cloud Integration tenant

For SAP Cloud Integration to connect to the SMTP server the certificates downloaded in the previous step needs to be added to the Keystore.

Note:

To perform the above operation, you need to be a tenant administrator with the role **AuthGroup.Administrator**.

1. Go to Monitor-> Manage Security -> Keystore.

| Overview              |          |                                 |                 |  |  |
|-----------------------|----------|---------------------------------|-----------------|--|--|
| Security Material     | Keystore | Certificate-to-User<br>Mappings | Access Policies |  |  |
| <b>9</b><br>Artifacts | <b>7</b> | 5<br>Artifacts                  | Artifacts       |  |  |

2. Choose *Add* -> *Certificate*.

|                |                       |            | Certificate |           |
|----------------|-----------------------|------------|-------------|-----------|
|                | Filter by Alias or DN | / C        | Key Pair    | Add 🧅 🗍   |
| st Modified At | S                     | Subject DN | Keystore    | Issuer DN |

3. Enter an alias to identify the certificate. Browse the downloaded Certificate from local desktop. Choose *Add*.

| Add Ce | ertificate | •     |          |      |   |     |        |
|--------|------------|-------|----------|------|---|-----|--------|
| [      | Alias: *   | smtp. | .com     | <br> |   |     |        |
|        | File:*     | smtp. | .com.cer |      |   | E   | rowse  |
|        |            |       |          |      | А | .dd | Cancel |

Note:

All the certificates in the downloaded zip file must be imported using the same steps.

### 3. Deploy Email Account Credentials

To use the functional mail account details in the SAP Cloud Integration, the functional mail ID and password needs to be maintained in the tenant.

Note:

To perform above operation, you need to be a tenant administrator with the role **AuthGroup.Administrator**.

1. Go to Monitor -> Manage Security -> Security Material.

|   | Overview              |          |   |                                 |
|---|-----------------------|----------|---|---------------------------------|
| Ν | Manage Security       |          |   |                                 |
|   | Security Material     | Keystore |   | Certificate-to-User<br>Mappings |
|   | <b>9</b><br>Artifacts | Entries  | 7 | 5<br>Artifacts                  |

2. Choose Create -> User Credentials.

| Filter by Name or Dep | ployed By   | Create V Upload V C          |
|-----------------------|-------------|------------------------------|
| Deploved By           | Deploved On | User Credentials             |
|                       |             | OAuth2 Client Credentials    |
|                       |             | OAuth2 SAML Bearer Assertion |
|                       |             | OAuth2 Authorization Code    |
|                       |             | Secure Parameter             |

#### 3. Enter the details and *Deploy* user credentials.

| Name        | Alias name to identify the user credentials |
|-------------|---------------------------------------------|
| Description | Any relevant text (optional)                |

| User                         | Functional email id used by DCS application to send notification. The taxpayers and suppliers will receive the mail from this email id (from address). |
|------------------------------|----------------------------------------------------------------------------------------------------|
|                              | Note : This same email id should be maintained in the step 8 of section <u>'Adapt and</u> Deploy Mail Adapter Integration Flow'.                       |
| Password/ Repeat<br>password | Password corresponding to functional email id                                                                                                    |

| Create User Credenti                       | als                                                              |                                       |        |
|--------------------------------------------|------------------------------------------------------------------|---------------------------------------|--------|
| Name:*<br>Description:<br>Type:*<br>User:* | mailadapter<br>credentials for email adapter<br>User Credentials | · · · · · · · · · · · · · · · · · · · |        |
| Password:                                  | •••••                                                            |                                       |        |
| Repeat Password:                           | *****                                                            | Deploy                                | Cancel |

## 4. Adapt and Deploy Mail Adapter Integration Flow

- 1. Choose Design.
- 2. Select the content package specific to DCS application, choose Artifacts.
- 3. Choose Add -> Integration Flow.

| Design / DCS India / DCS India                    |         |                   |
|---------------------------------------------------|---------|-------------------|
| Hude Carrier Attach Descent Consult To            |         |                   |
| Header Overview Artifacts Documents Comments Tags |         |                   |
|                                                   |         | Add V Delete      |
| Name                                              | Туре    | OData API sion    |
|                                                   | No data | Message Mapping   |
|                                                   |         | Integration Flow  |
|                                                   |         | Script Collection |
|                                                   |         | Value Mapping     |
|                                                   |         |                   |

4. Browse for the mail adapter integration flow (.zip file). Enter the description and choose OK.

| Add Integration Flo | W                                                          |        |
|---------------------|------------------------------------------------------------|--------|
| O Create            | • Upload                                                   |        |
| Integration Flow: * | mailAdapter.zip Browse                                     |        |
| Name:*              | com.sap.slh.dcs.mailadapter                                |        |
| ID:*                | com.sap.slh.dcs.mailadapter                                |        |
| Description:        | This Integration flow is used to send email notifications. | //     |
| Sender:             | Sender                                                     | C      |
| Receiver:           | Receiver                                                   | C      |
|                     | ОК                                                         | Cancel |

- 5. Select the mail adapter integration flow to open it.
- 6. Choose *Edit* and select the mail adapter (dotted line connecting the *End* to *Receiver*) to maintain the configuration.

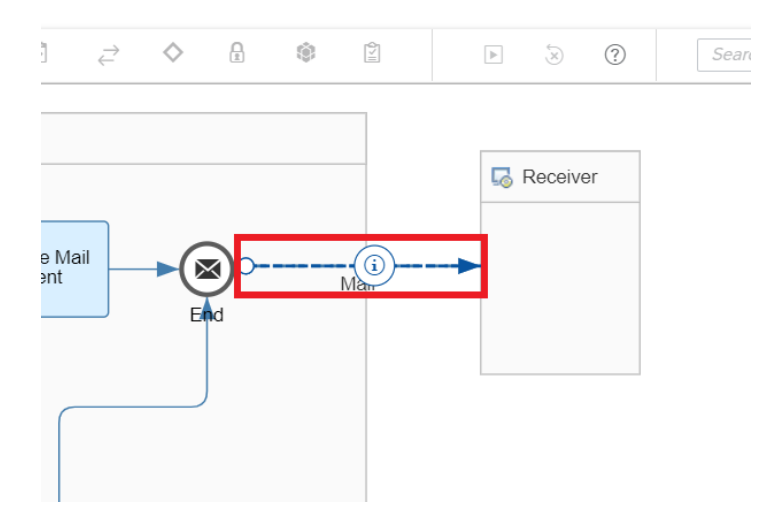

7. Under Connection, configure the below details.

| Name               | Value                     | Description                                                                                                    |
|--------------------|---------------------------|----------------------------------------------------------------------------------------------------|
| Address            | <smtp host="">:465</smtp> | <ul> <li>The host and port are same as used in the step<br/>Check connectivity to the SMTP Server.</li> <li>Use one of the following open ports for<br/>external mail servers:</li> <li>25 and 587 for SMTP+STARTTLS</li> <li>465 for SMTPS</li> </ul> |
| Credential<br>Name | <alias name=""></alias>   | Credential Name should be same as the alias<br>with which the user credentials are deployed in<br>the step <i>Deploy Email Account Credentials</i> -><br>field <i>Name</i> .                                                                           |

Note:

Contact your IT Administrator for the values to be selected for attributes 'Protection' and 'Authentication'.

| Mail         |                    |                         |
|--------------|--------------------|-------------------------|
| General      | Connection Proce   | essing Security         |
| CONNECTION D | ETAILS             |                         |
|              | Address: *         | smtpcom:                |
|              | Proxy Type:        | Internet 🗸              |
|              | Timeout (in ms):*  | 30000                   |
|              | Protection:        | SMTPS 🗸                 |
|              | Authentication:    | Encrypted User/Password |
|              | Credential Name: * | mailadapter             |
|              |                    |                         |

8. Goto Processing tab. In the 'From' field of Mail Attributes, enter the Functional email id used by DCS application to send notification. This is the same email id configured for attribute 'user' in step 3 of the section <u>Deploy Email Account Credentials</u>.

| Mail | l           |         |        |           |          |     |
|------|-------------|---------|--------|-----------|----------|-----|
|      | General     | Connect | tion P | rocessing | Security |     |
| MAII | L ATTRIBUTE | S       |        |           |          |     |
|      |             |         | From   | n:*       | .@       | com |
|      |             |         | To     | D:*       |          |     |
|      |             |         | Co     | c: 🔍      |          |     |

- 9. Save the changes.
- 10. Navigate back to the DCS content package.
- 11. Under Actions for mail adapter integration flow, choose Configure.

|                                                                                                    | A                | dd 🗸 Delete Action | Delete                    | ets     |
|----------------------------------------------------------------------------------------------------|------------------|--------------------|---------------------------|---------|
| Name                                                                                                 | Туре             | Version            | Сору                      | Actions |
| com.sap.slh.dcs.mailadapter<br>This Integration flow is used to send email notifications.<br>Created | Integration Flow | Draft              | View metadata<br>Download | ۲)<br>۲ |
|                                                                                                    |                  |                    | Configure<br>Deploy       |         |

## 12. Set the external parameter *Test\_email\_id* with the email id to be used for testing the configurations maintained.

Note:

The email configured under *Test\_email\_id* receives the test email from DCS Application Health Check.

13. Save and Deploy.

| Configure "com.sap      | o.slh.dcs.mailadapter" |                   |
|-------------------------|------------------------|-------------------|
| More                    |                        |                   |
| Type:<br>Test_email_id: | All Parameters V       | ]                 |
|                         |                        | Save Deploy Close |

Note:

After the deployment, check if the integration flow is in **Started** state. You can check this in the Web UI by choosing *Monitor->Manage Integration Content*.

For custom configuration, refer <u>here</u>.

## 4 – Validate Email Adapter Configuration

To ensure that the mail adapter integration flow is configured correctly, the DCS application Health Check is enhanced with a new *Email Configuration* option.

Follow the below steps to validate the configuration.

1. Launch the DCS application. Select the *Health Check* tile under *Utilities*.

| SAF    | Hom                                     | e         |                                        |                                |
|--------|-----------------------------------------|-----------|----------------------------------------|--------------------------------|
| Config | gurations                               | Returns   | Utilities                              |                                |
| 1      | Utilities                               |           |                                        |                                |
|        | Digital Com<br>Services<br>Health Check | upliance  | GSP<br>Communications<br>Usage Details | Manage<br>Invoices<br>Obsolete |
|        | GSTIN/UIN<br>Obsolete                   | Utilities | GSTN Reports                           |                                |
|        | a<br>∎≣                                 |           | 5                                      |                                |

2. Select Email Configuration from the drop down. Choose Start Health Check.

| < SAP Digital Compliance Services - Health Check - |
|----------------------------------------------------|
| 1 Select an application                            |
| 1. Select an application                           |
| Email Configuration $\checkmark$                   |
| Start Health Check                                 |

3. If the SMTP configurations are maintained correctly, the below successful message would be received, and an email will be sent to the mail id configured under *Test\_email\_id*.

| < SAP Digital Compliance Services - Health Check - |                       |
|----------------------------------------------------|-----------------------|
| 1 Select an application —                          | 2 Email Configuration |
| 1. Select an application                           | _                     |
| Email Configuration 🗸                              |                       |
| Start Health Check                                 |                       |
| 2. Email Configuration                             |                       |
| Connection was established successfully            |                       |

## 5 – Useful Links

- Setting up Outbound Mail Connections
   <a href="https://help.sap.com/viewer/368c481cd6954bdfa5d0435479fd4eaf/Cloud/en-US/8b112ba77c3b4896a95b711840b46627.html">https://help.sap.com/viewer/368c481cd6954bdfa5d0435479fd4eaf/Cloud/en-US/8b112ba77c3b4896a95b711840b46627.html</a>
- Configure Mail Receiver Adapter
   <a href="https://help.sap.com/viewer/368c481cd6954bdfa5d0435479fd4eaf/Cloud/en-US/f68d5e03fd574f509f89474f6a6e272a.html">https://help.sap.com/viewer/368c481cd6954bdfa5d0435479fd4eaf/Cloud/en-US/f68d5e03fd574f509f89474f6a6e272a.html</a>